## Como cadastrar processos no SGPE

1. Clique em Menu e em seguida em Processo Digital.

| SANTA SOL             | Sistema de Ges<br>SECRETARIA DE ES | tão de Processos Eletrônicos<br>TADO DA ADMINISTRAÇÃO - SEA |
|-----------------------|------------------------------------|-------------------------------------------------------------|
| E Menu Clique em M    | Menu para abrir o menu princip     | pal do sistema.                                             |
| SGPe -                |                                    |                                                             |
| > Cadastro de Process | o Digital                          | ¢                                                           |
| > Cadastro de Docume  | ento Digital                       | <b>☆</b>                                                    |
| > Cadastro de Process | o Físico                           |                                                             |
|                       | and 1. 1                           | 5A0                                                         |

2. Escolher o assunto desejado e clicar em **Próximo**. A classe é preenchida automaticamente após a escolha do assunto.

| SANTARINA                             | Sistema de Gestão de Processos Eletrônicos<br>SECRETARIA DE ESTADO DA ADMINISTRAÇÃO - SEA |
|---------------------------------------|-------------------------------------------------------------------------------------------|
| 🚍 Menu 👻 🗇 Fila de trabalho           |                                                                                           |
| 🖵 SGPe 🔰 Cadastro de Processo Digital |                                                                                           |
| 🕞 Cadastro de Processo Digi           | tal                                                                                       |
| Preenchimento dos dados               | 2 3                                                                                       |
| Órgão*:                               | UDESC - Universidade do Estado de Santa Catarina                                          |
| Assunto*:                             |                                                                                           |
| Classe*-                              |                                                                                           |
|                                       |                                                                                           |

- 3. Na tela seguinte, preencher os dados do pedido e depois clicar em Próximo.
  - a. Setor de competência: UDESC/CEFID/CPPGCMH
  - b. Interessado: Inserir a matrícula ou o CPF do discente na primeira caixa OU o nome na segunda caixa e selecionar a opção **Outros**.
  - c. Especificar o assunto.
  - d. Código de município de Florianópolis: 8105.

| Etens + 🗇 Fileners                | and the second second se |                                                                           | 🔿 Pagna midel | O Apata- | F Terramentar. | 1 mp     |
|-----------------------------------|----------------------------------------------------------------------------------------------------|---------------------------------------------------------------------------|---------------|----------|----------------|----------|
| 🖵 1937e 🗉 Cadantro de Procéseo Di | pin .                                                                                                    |                                                                           |               |          |                | 12 Feat  |
|                                   | Órgiler*                                                                                                    | and the second second second                                              |               |          |                |          |
| 🗐 Dados do Processo               |                                                                                                    |                                                                           |               |          |                |          |
|                                   | Taut: D Process                                                                                                    | C Processo Decomentar encodado                                            |               |          |                |          |
| Tipo                              | in processor . Automatica                                                                                                    | Construction and the second design of the second                          |               |          |                |          |
| Senar                             | le aliertana*: LOCOCICIFIO/CIFIC                                                                                                    | Contenators in Property in File graduagic err Girclas in Hermoni Harrani. |               |          | 10,            |          |
| Seto                              | inde enterent* Upstoncomproper                                                                                                    | Compensations do Programa na Margramação em Câlimias do Meximanto Harvano |               |          | 0. 20          | s Same   |
| il. Selar de o                    | mpetercia*                                                                                                    |                                                                           |               |          | Q. D++         | L Setsi  |
|                                   | Matrician                                                                                                    | jQ.                                                                       |               |          | _              | _        |
| h. s                              | Hereisada*                                                                                                    |                                                                           |               |          | Q D=           |          |
|                                   | Astantor* 1                                                                                                    | Dist.FC2LAR                                                               |               |          |                |          |
|                                   | Carnet Inthe                                                                                                    | marcola                                                                   |               |          |                |          |
| 1- Detailhament                   | o do assuran                                                                                                    | 1000000                                                                   |               |          |                |          |
|                                   |                                                                                                    |                                                                           |               |          |                |          |
| L                                 |                                                                                                    |                                                                           |               |          |                |          |
|                                   |                                                                                                    |                                                                           |               |          |                |          |
| 0                                 | Manager                                                                                                    |                                                                           |               |          |                | 1        |
| Gasca                             | Runglier Rotta                                                                                                    |                                                                           |               |          |                |          |
| Value                             | go beansant                                                                                                    |                                                                           |               |          |                |          |
| Ca                                | Estrado por Sedena, e resta                                                                                                    | 4.4 T                                                                     |               |          |                |          |
|                                   | Annual Sector                                                                                                    | 5-3 L                                                                     |               |          |                |          |
| Controle de Acesso                |                                                                                                    |                                                                           |               |          |                |          |
| Formi                             | de comment . Transm                                                                                                    |                                                                           |               |          |                |          |
|                                   | Abura controls de                                                                                                    | admini pira sina unicitação                                               |               |          |                |          |
|                                   |                                                                                                    | 12 AUT 17 (1977) 01 - 17 (1977)                                           |               |          |                |          |
|                                   |                                                                                                    |                                                                           |               |          | Pedeteen       | Canadar: |

4. Na tela seguinte, incluir o nome do(a) orientador(a) do discente como interessado (usar CPF na primeira caixa OU Nome na segunda caixa), clicar em **Confirmar** e, em seguida, clicar em **Próximo**.

|                                                                                                    | Sistema de Géotão de Processoe Eletrônicos<br>TECRETANA DE ELTADO DA ADMINISTRAÇÃO - SEA | to 🔤 🖾 💿 Comparison                                 |
|----------------------------------------------------------------------------------------------------|------------------------------------------------------------------------------------------|-----------------------------------------------------|
| 🗮 blans + 👩 f fin De trabalhe                                                                                                    |                                                                                          | 🍓 Págna Inicial 🛛 💿 Apida + 🍃 Fannamentas + 👔 Sapon |
| 💭 SGPa 🕴 Codestro: Be Processo Dignal                                                                                                    |                                                                                          | © hear                                              |
| 😰 Cadastro de Processo Dij                                                                                                    | gital                                                                                    | 0                                                   |
| 1 2 0 Preess                                                                                                    | himenio dos outros interessados 👘 🔺                                                      |                                                     |
|                                                                                                    | Srgan* 1005C - Leonericane de Erneire de Serie Caterire                                  | 23                                                  |
| Cutros Interessados                                                                                                    |                                                                                          |                                                     |
| Marilue Official                                                                                                    | Rute                                                                                     | President                                           |
| and the second second s | Tanes S 1 Vales                                                                          |                                                     |
|                                                                                                    |                                                                                          |                                                     |
| - Merinari                                                                                                    |                                                                                          | Ē                                                   |
| harcoader                                                                                                    |                                                                                          | Cartonee                                            |
| earlier in option                                                                                                    |                                                                                          | Table Land                                          |
|                                                                                                    |                                                                                          | Printer                                             |

5. Na próxima tela, basta confirmar os dados e clicar em Concluir cadastro.

| ≡Manu + Ø                                            | Fila de trabalho                                   | 8                                                                             |                                                                                                    | 😭 Pàgina inicial | 🕐 Ajuda -    | 📕 Fenamentas+       | I Supor  |
|------------------------------------------------------|----------------------------------------------------|-------------------------------------------------------------------------------|----------------------------------------------------------------------------------------------------|------------------|--------------|---------------------|----------|
| 📮 SGPe 🔹 Cadastro de Pr                              | rocesso Digital                                    |                                                                               |                                                                                                    |                  |              |                     | Si Favor |
| A O cadastro<br>Para finalizar o<br>Se corretos, cli | o do proce<br>cadantro de pro<br>ique em "Concital | sso não está conc<br>cesso é necessário que os<br>r cadastro" Existêndo quaiq | <b>luído.</b><br>dados sejam atentamente conferido<br>uer divergência clique em "Volta"                         | 95.              |              |                     |          |
| Dados do Processo                                    |                                                    |                                                                               |                                                                                                    |                  |              |                     |          |
|                                                      |                                                    | Ôrgão: 🗆                                                                      | mulananinin                                                                                                    | <u>.</u>         |              |                     |          |
|                                                      |                                                    | Data de entrada:                                                              |                                                                                                    | 1 1 2 3          | 1.11.200.000 | 111.1124            |          |
|                                                      |                                                    | Setor de abertura: 14                                                         | RECORPTION FOR A CONTRACT OF                                                                                    | ·                |              |                     |          |
|                                                      |                                                    | Setor origem:                                                                 |                                                                                                    |                  |              |                     |          |
|                                                      |                                                    | setur de competencia:                                                         |                                                                                                    |                  |              |                     |          |
|                                                      |                                                    | tipo de processo:                                                             | in the second second second second second second second second second second second second second second second |                  |              |                     |          |
|                                                      |                                                    | Lasse:                                                                        |                                                                                                    |                  |              |                     |          |
|                                                      |                                                    | Ausunto:                                                                      | menultie als annound to de annou                                                                                |                  |              |                     |          |
|                                                      |                                                    | Municipio: ••                                                                 | P dd Nig et w                                                                                                   |                  |              |                     |          |
|                                                      |                                                    | Localinação Inica:                                                            |                                                                                                    |                  |              |                     |          |
|                                                      |                                                    | Cadastrado por: C                                                             |                                                                                                    |                  |              |                     |          |
|                                                      |                                                    | Detailsamentu:                                                                |                                                                                                    |                  |              |                     |          |
|                                                      |                                                    | HECEDIDO ERE                                                                  |                                                                                                    |                  |              |                     |          |
|                                                      |                                                    | woundar interestados.                                                         |                                                                                                    |                  |              |                     |          |
| Interessados                                         |                                                    |                                                                               |                                                                                                    |                  |              |                     |          |
| , Matri                                              | icula                                              | CPE/CNPJ                                                                      | Nome Social                                                                                                    |                  |              |                     |          |
|                                                      |                                                    |                                                                               |                                                                                                    |                  | [            | Concluir carliestes | Voltar   |

6. Na tela seguinte, clicar em **Peças** e depois fazer as inclusões dos documentos da solicitação.

| ≣∙ ∂                                                                                                    | 👫 Página inicial 🛛 🔹 🌾 🔹 🚦        |
|----------------------------------------------------------------------------------------------------|-----------------------------------|
| 🖵 SGPe 📋 Cadastro de Processo Digital                                                                                             | 🟠 Favoritar                       |
| 🕞 Confirmação de Cadastro                                                                                                    | 0                                 |
| Operação realizada com sucesso     Processo número UDESC 00012165/2022 cadastrado com sucesso.     Dados do Processo              |                                   |
| Órgão: Universidade do Estado de Santa Catarina<br>V Processo: UTITET TEL AL AUGULAL<br>Entrada: Entrada: Entrada:<br>Hora: India | minhar Etiquetas Comprovante Novo |

- 7. Após a inclusão de todas as peças, fazer o encaminhamento do processo ao PPGCMH.
  - a. A primeira forma é na aba Processo, clicar em Ações e em seguida em Encaminhar.
  - b. A segunda forma é na aba Peças, clicar em Mais ações e em seguida em Encaminhar.

| 🕞 Processo Digit      | al                                               | ?                                            |
|-----------------------|--------------------------------------------------|----------------------------------------------|
| Processo Peças 1      | Tramitações Tarefas Junções/Vinculações Volumes  | Dados Adicionais                             |
|                       |                                                  | 😑 Ações 🗸 Voltar                             |
|                       |                                                  | 🗲 Criar tarefa                               |
| Dados do Proces       | so Digital                                       | + Imprimir Etiqueta -                        |
| Órgão:                | UDESC - Universidade do Estado de Santa Catarina | 4 Imprimir                                   |
| Número:               | UDESC Q                                          | Comprovante                                  |
| Processo do SPP:      |                                                  | 🗲 Encaminhar                                 |
| Entrada:              | Autuado em:                                      | <ul> <li>Arquivar</li> </ul>                 |
| Setor de abertura     |                                                  | ← Alterar Dados                              |
| Setor de origem:      |                                                  | 🗲 Cadastrar Doc.                             |
| Setor de competência: | · · · · · · · · · · · · · · · · · · ·            | Vinculado                                    |
| Interessado(s):       | · · · · · · · · · · · · · · · · · · ·            | ← Visualização         Cronológica         2 |
| Classe:               |                                                  | A Castan Link da                             |
| Assunto:              | enter de mestro de a determado                   | Processo/Documento                           |
| Detalhamento do       |                                                  |                                              |

| - reças do riocesso Digital                                                                                                    |       |                                                                                                    |                                                             |   | U  |
|----------------------------------------------------------------------------------------------------|-------|----------------------------------------------------------------------------------------------------|-------------------------------------------------------------|---|----|
| Processo Desc 00010139/2022                                                                                                    | refas | Q 1 de 1                                                                                                    | Volumes Dado                                                | + | >> |
| Peças Em elaboração<br>Selecionar todos Q * ^<br>Autuação<br>Autuação<br>A |       | Control of Estato de San<br>Sesano de Anthagão<br>Prodote da Anthagão<br>Antado em (<br>Bebr os congese<br>Bebr os congese<br>Consta<br>Bebr os congese<br>Bebr os congese<br>Consta<br>Bebr os congese<br>Consta<br>Bebr os congese<br>Consta<br>Bebr os congese<br>Consta<br>Consta<br>Con | nte Caterne<br>execos Eletrónicos - KOP-e<br>rocesso UDE SC |   |    |

## 8. Na tela de encaminhamento inserir os dados e clicar em Encaminhar.

- a. Motivo da tramitação: 35 Para providências
- b. Encaminhamento: Digitar "Para providências"
- c. Em tarefa selecionar "Encaminhar para outro setor"
- d. Setor: Digitar na primeira caixa UDESC/CEFID/CPPGCMH

| 🕞 Encaminhamento de Processos/Documentos    |            |            |                                                                                                    |            | ?          |  |
|---------------------------------------------|------------|------------|----------------------------------------------------------------------------------------------------|------------|------------|--|
| Encaminhamento   Peças   Controle de acesso |            |            |                                                                                                    |            |            |  |
| Processos/Documentos                        |            |            |                                                                                                    |            |            |  |
| Número                                      | Volume     |            | Detalhamento                                                                                                    | Nº Páginas | Тіро       |  |
| UDESC 00010139/2022                         |            | 1          | Solicitação de aprovação<br>de banca examinadora de<br>defesa de tese da<br>doutoranda Anelise Bauer<br>Munari. | 5          | ă.         |  |
| Anotações                                   |            |            |                                                                                                    |            | <u>(</u> ) |  |
| Dados do Encaminhamento                     |            |            |                                                                                                    |            | 0          |  |
| Motivo tramitação*:                         |            |            |                                                                                                    |            | Q          |  |
| Encaminhamento*:                            |            |            |                                                                                                    |            |            |  |
| 0 de 2000 caracteres                        |            |            |                                                                                                    |            |            |  |
|                                             |            |            |                                                                                                    |            | 1          |  |
|                                             |            |            |                                                                                                    |            | Salvar     |  |
|                                             | ~          |            |                                                                                                    |            |            |  |
| Gerar peça de tramita                       | ição na pa | sta digita | 1                                                                                                    |            |            |  |
|                                             |            |            |                                                                                                    |            |            |  |
| Próxima Tarefa                              |            |            |                                                                                                    |            |            |  |
| Prazo (dias)                                |            |            | Término do prazo                                                                                                |            |            |  |
| Tarefa*: Encaminhar para outro seto         | or         |            |                                                                                                    |            | ~          |  |
| Setor*:                                     |            |            |                                                                                                    |            | Q          |  |
| Usuário-                                    |            |            |                                                                                                    |            | Q          |  |
|                                             |            |            |                                                                                                    | Encaminhar | Voltar     |  |
|                                             |            |            |                                                                                                    |            |            |  |